## 決済設定 > 決済全般 > 代引き決済設定

Let's携帯通販!では、標準で「代引き決済」が、ご利用頂けるようになっています。

購入者が、代引き決済を利用された際の代引き手数料を設定していきます。

| **        | 限度額 100000円                                                        | NE 92 7 NOT 201801201801720516 |                                         |           |           |  |  |
|-----------|--------------------------------------------------------------------|--------------------------------|-----------------------------------------|-----------|-----------|--|--|
| 商品情報      | ①代引き決済の設定を押します。                                                    |                                |                                         |           |           |  |  |
| 商品オブション   | 代引き決済<br>代引き手数料                                                    | 1                              |                                         |           |           |  |  |
| 商品陳列      | 代引き決済を利用しない                                                        |                                |                                         |           |           |  |  |
| <u>豫定</u> | <b>スーアに</b><br>設法                                                  | 代引き手数料の設定                      | を行います。                                  | 1         |           |  |  |
|           | 注文                                                                 |                                |                                         |           |           |  |  |
|           | 配送                                                                 | (रि)।ह                         | <ul> <li>利用する</li> <li>利用しない</li> </ul> |           |           |  |  |
|           | 商品                                                                 | 表示ラベル                          | 代引き<br>(代引き対象金額が、1円から                   |           |           |  |  |
|           | 商品情報                                                               |                                | 円まで、手数料           円まで、手数料               | <u></u> 円 | ②下記表を参照し、 |  |  |
|           | 商品オプション                                                            |                                | 円まで、手数料       円まで、手数料       円まで、手数料     | 円<br>円    | 各項目を入力して  |  |  |
|           | 販売                                                                 | 料金表                            | 円まで、手数料<br>円まで、手数料                      | A         | ください。     |  |  |
|           | ■<br>                                                              |                                |                                         | P         |           |  |  |
|           | 。 店舗設定                                                             |                                | 円まで、手数料                                 | <u></u> е |           |  |  |
|           | 。<br>:<br>:<br>:<br>:<br>:<br>:<br>:<br>:<br>:<br>:<br>:<br>:<br>: |                                |                                         | æe. "     |           |  |  |
|           | ※決済設定                                                              | き押します。                         | <b>艾获</b>                               |           |           |  |  |
|           | ※ メール設定                                                            |                                |                                         |           |           |  |  |

| 名称    | 詳細                                     |  |
|-------|----------------------------------------|--|
| 代引き   | 代引き手数料を設定する場合は、「利用する」を選択します。           |  |
| まテニベル | サイトに表示される代引き支払のタイトル(表示ラベル)を入力します。      |  |
| 衣小ノヘル | (基本的には、変更不要です。)                        |  |
|       | 購入金額に応じて代引き手数料を設定します。                  |  |
| 料金表   | 代引き手数料が、購入金額に関わらず全て同一金額の場合は、1 番下のそれ以上の |  |
|       | フォームのみ金額を入力してください。                     |  |

| 21          | 各種決済設定                                                                                                    |                    |                       |             |  |  |  |  |
|-------------|----------------------------------------------------------------------------------------------------|--------------------|-----------------------|-------------|--|--|--|--|
| 注文<br>配送    | <ul> <li>※新金維</li> <li>④元の画面に戻り、登録された内容が表示されたら、</li> <li>100/08/1-7</li> <li>100/08/1-7</li> <li>100/08/</li></ul> |                    |                       |             |  |  |  |  |
| 商品情報        |                                                                                                    |                    |                       |             |  |  |  |  |
| 商品オプション     | (代目:学)協                                                                                                    |                    |                       |             |  |  |  |  |
| <u>5</u> جُ | 代引き手数料<br>表示ラベル                                                                                                    | 代引き                |                       |             |  |  |  |  |
| 商品陳列        | 代引き設定                                                                                                    | 代引き対象額From<br>1円から | 代引き対象額To<br>30,000円まで | 手数料<br>300円 |  |  |  |  |
| 設定          |                                                                                                    |                    | 30,001円以上             | 014         |  |  |  |  |
| 店舗設定        | · 数定 · ·                                                                                                    |                    |                       |             |  |  |  |  |
| - 家洋香文      |                                                                                                    |                    |                       |             |  |  |  |  |

\_ \_ \_ \_ \_ \_ \_ \_ \_

\_\_\_\_\_